## How to Add a Family Member in the New System

You can add multiple family members in the new registration system, and register courses for them.

- Log in to your account.
- Go to My Info in the top navigation.

| Jewish Commu<br>of Greater Vanco | unity Centre Jewish Com<br>puver 604-257-5111 | munity C     | My Info                          | Activity Registr                     | ebsite |
|----------------------------------|-----------------------------------------------|--------------|----------------------------------|--------------------------------------|--------|
|                                  | Filters                                       | <u>Reset</u> | Select an Activity               |                                      |        |
|                                  | Date Range                                    | <u>Reset</u> | ,                                |                                      |        |
|                                  | M/dd/yy 💼 - M/dd/yy                           | i            | Adult Programs                   | Aquatics                             | Carr   |
|                                  | Time Range                                    | Reset        | Adult 55+ Bridge & Game Lessons  | JCC Swim Clubs                       | Pass   |
|                                  | hh:mm tt 🕓 - hh:mm tt                         | 0            | Adult 55+ Bridge & Games Drop In | Parent & Tot Swim Programs (under 3) | Pro I  |
|                                  |                                               |              | Adult Inclusion Programs         | Swim Lessons - Group (adult)         | Sprir  |
|                                  | Days of week                                  | Reset        | Adult Language Loscope           | Swim Lossons Group (pgo 3-5)         | Sum    |

• In your profile, click the "Add Family Member" button.

|                      | My Info           | Make a Donation | Activity Registr • | JCCGV Website |
|----------------------|-------------------|-----------------|--------------------|---------------|
| Family Member Detail |                   |                 |                    |               |
| Edit Manage Login    | Add Family Member | Waiver Invoices |                    |               |
|                      | $\smile$          |                 |                    |               |

• Enter your **Family Member** details, and submit when you finish all the required information..

| First Name     |     | Requir                  |
|----------------|-----|-------------------------|
|                |     |                         |
| (              |     | • First Name is require |
| Preferred Name |     |                         |
| Last Name      |     |                         |
| Last Name      |     | Kequir                  |
|                |     | O Last Name is require  |
| Birthday       | Day | Year Requir             |
| January        | ~   | \$                      |
|                |     | Birthday is require     |
| Gender         |     |                         |
| Gender         |     | ~                       |
| Email          |     |                         |
|                |     |                         |
|                |     |                         |

• Click Myinfo again, now you can find your family members in a table list.

## You are all set!

You have now successfully added a family member in the system. If you have any questions or need further assistance, please don't hesitate to contact our support team.